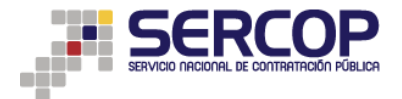

## INSTRUCTIVO PARA LA CONSOLIDACIÓN DE PARTIDAS PRESUPUESTARIAS/CUENTAS CONTABLES PARA LA CONSECUSIÓN DE UN OBJETO DE CONTRATACIÓN

Con la finalidad de que las entidades contratantes puedan utilizar varias partidas presupuestarias/cuentas contables para realizar determinado procedimiento de contratación, el SERCOP ha desarrollado una funcionalidad que le permite al usuario agrupar o consolidar varias partidas para la ejecución de determinado objeto de contratación.

El usuario previo a generar un pliego en el aplicativo Ushay, debe tener en consideración lo siguiente:

**1. Consolidación de partidas de la misma naturaleza:** Las partidas presupuestarias/cuentas contables que se pueden consolidar para ejecutar determinado objeto de contratación deben ser de la misma naturaleza; es decir:

1.1 Igual Tipo de Régimen: Solamente Régimen Común.

**1.2 Fondos BID:** Solamente contrataciones financiadas por el BID o solamente No Financiadas por el BID.

**1.3 Tipo de Compra:** Se pueden consolidar partidas de cualquier tipo de compra (bien, obra, servicio); excepto para el caso de consultoría que solamente se pueden consolidar o agrupar partidas presupuestarias/cuentas contables cuyo tipo de compra sea consultoría.

**2. Partida mandatoria:** la partida mandatoria es la partida principal que debe corresponder al objeto de contratación a ejecutar, esta se configura seleccionándola inicialmente para realizar las consolidaciones requeridas.

**3. Tipo de adjudicación:** El Sistema Oficial de Contratación del Estado permite adjudicar los procedimientos de contratación de la siguiente manera:

|                                  | Tipo de              | adjudicación |       |  |  |  |  |  |
|----------------------------------|----------------------|--------------|-------|--|--|--|--|--|
|                                  | Bienes               | Servicios    | Obras |  |  |  |  |  |
| Subasta                          | Total                | Total        | -     |  |  |  |  |  |
| Licitación                       | Parcial o Total      | Total        | Total |  |  |  |  |  |
| Cotización                       | Parcial o Total      | Total        | Total |  |  |  |  |  |
| Menor Cuantía                    | Total                | Total        | Total |  |  |  |  |  |
|                                  | Tipo de adjudicación |              |       |  |  |  |  |  |
| Consultoría Contratación directa |                      | Total        |       |  |  |  |  |  |
| Consultoría Lista Corta          |                      | Total        |       |  |  |  |  |  |
| Consultoría Concurso público     | Total                |              |       |  |  |  |  |  |

Por lo tanto, el aplicativo Ushay tiene la misma configuración y por cada partida presupuestaria que usted seleccione se generará un lote para adjudicar; así:

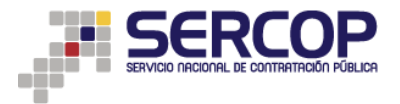

|                                  | No. de part          | idas permitid | as    |  |  |  |  |
|----------------------------------|----------------------|---------------|-------|--|--|--|--|
|                                  | Bienes               | Servicios     | Obras |  |  |  |  |
| Subasta                          | Una                  | Una           | -     |  |  |  |  |
| Licitación                       | Una o varias         | Una           | Una   |  |  |  |  |
| Cotización                       | Una o varias         | Una           | Una   |  |  |  |  |
| Menor Cuantía                    | Una                  | Una           | Una   |  |  |  |  |
|                                  | Tipo de adjudicación |               |       |  |  |  |  |
| Consultoría Contratación directa |                      | Una           |       |  |  |  |  |
| Consultoría Lista Corta          |                      | Una           |       |  |  |  |  |
| Consultoría Concurso público     |                      | Una           |       |  |  |  |  |

Si usted desea realizar un procedimiento de contratación para el cual necesite utilizar varias partidas presupuestarias/cuentas contables o certificaciones futuras debe realizar el proceso de consolidación o agrupación de partidas dentro del SOCE, de la siguiente manera:

**4. Ingresar al SOCE en actualización de PAC:** en la Pantalla 1 usted puede editar su PAC; como se puede observar existen 3 columnas adicionales que le permitirán consolidar partidas presupuestarias/cuentas contables y certificaciones futuras.

|                      |                     |                 |                               |               | Consul         | tar Enti                                     | dad Contrata        | inte                      |                                                     |                                                                                                    |                                    |                                             |                                                                |                                            |                        |                     |                     |                   |                  |                |
|----------------------|---------------------|-----------------|-------------------------------|---------------|----------------|----------------------------------------------|---------------------|---------------------------|-----------------------------------------------------|----------------------------------------------------------------------------------------------------|------------------------------------|---------------------------------------------|----------------------------------------------------------------|--------------------------------------------|------------------------|---------------------|---------------------|-------------------|------------------|----------------|
| »D                   | etalle              | e del Plar      | Anual                         | de Cor        | ntrata         | ación                                        |                     |                           |                                                     |                                                                                                    |                                    |                                             |                                                                |                                            |                        |                     |                     |                   |                  |                |
|                      |                     |                 |                               |               |                |                                              |                     |                           |                                                     |                                                                                                    |                                    |                                             |                                                                |                                            |                        |                     | C Fu                | ert.<br>Ituras 🕇  | (<br>Nuev        | o Ayuda        |
| Pa:<br>Crea<br>del F | so 1<br>ción<br>fan |                 | Paso :<br>Detales<br>del Plan | 2             |                | Paso 3<br>Documento<br>del Plan<br>y Resumen | s                   | Instr<br>registr<br>Recue | ucciones : Est<br>ros se muestran<br>arde que una v | e paso le permite Agregar, Editar y<br>al final de la lista). La opción Elimi<br>ez subido el PAC inicial, todos l                                                              | Eliminar,<br>nar, le pi<br>os camb | . Si necesit<br>ermite borr<br>ilos realiza | ta una nueva contr<br>rar el registro sele<br>ados serán regis | ratación, sele<br>ccionado.<br>strados con | ccione el<br>lo refori | l botón I<br>mas al | Nuevo, ub<br>mismo. | icado en la pa    | irte superio     | or (Los nuevos |
| Da                   | tos de              | l Plan An       | ial de Co                     | ontrata       | ción           |                                              |                     |                           |                                                     |                                                                                                    |                                    |                                             |                                                                |                                            |                        |                     |                     |                   |                  |                |
| A                    | ño de A             | dquisición:     |                               |               |                |                                              |                     | 2015                      |                                                     |                                                                                                    |                                    |                                             |                                                                |                                            |                        |                     |                     |                   |                  |                |
|                      | alor Asi            | gnado:          |                               |               |                |                                              |                     | \$ 1479                   | 563.00                                              |                                                                                                    |                                    |                                             |                                                                |                                            |                        |                     |                     |                   |                  |                |
| Bu                   | scar p              | or:             | Código Cl                     | PC:           |                |                                              |                     | P                         | artida Presupu                                      | estaria:                                                                                                    |                                    |                                             |                                                                |                                            |                        |                     |                     | Q.["              |                  |                |
| Ini                  | tio Siqui           | ente Fin Pag. 1 | /16 No.Re                     | g: 1506       |                |                                              |                     |                           |                                                     |                                                                                                    |                                    |                                             |                                                                |                                            |                        |                     |                     |                   |                  |                |
| Nr                   | Partid<br>Pres.     | асрс            | T. Compra                     | T.<br>Régimer | Fondo<br>n BID | Tipo de<br>Presupuesto                       | Tipo de<br>Producto | Cat.<br>Electrónico       | Procedimiento                                       | Descripción                                                                                                    | Can                                | t.<br>Medida                                | Costo U.                                                       | V. Total                                   | Período                | EDITAF              | ELIMINA             | PART.<br>PRESENTE | CERT.<br>SFUTUR/ | CONSOLIDAR     |
| 1                    | 99                  | 381210013       | Bien                          | Común         | NO             | Proyecto de<br>Iinversión                    | Normalizado         | NO                        | Infima Cuantía                                      | COI TELEVISOR                                                                                                    | 1.00                               | Unidad                                      | 2,000.0000                                                     | 2,000.00                                   | C1 C2                  |                     | ×                   | Ð                 | ₽                | <b>C</b>       |
| 2                    | 99                  | 821200411       | Consultoria                   | a Común       | NO             | Gasto<br>Corriente                           | No Aplica           | NO                        | Lista corta                                         | SSA AUDITORIAS DE<br>CERTIFICACION DE LA NORMA IS<br>14000 2004 DE LA REFINERIA<br>ESMERALDAS LA LIBERTAR U<br>SHUSHUFINDI                                                      | 0                                  | Unidad                                      | 75,000.0000                                                    | 75,000.00                                  | C3                     | 1                   | ×                   | 2                 | 2                | Ē.             |
| 3                    | 98                  | 3812200235      | Bien                          | Común         | NO             | Proyecto de<br>Iinversión                    | Normalizado         | NO                        | Infima Cuantía                                      | COI AIRE ACONDICIONADO                                                                                                    | 2.00                               | Unidad                                      | 1,500.0000                                                     | 3,000.00                                   | C2                     | 1                   | ×                   | •                 | ₽                | C1             |
| 4                    | 98                  | 821200311       | Consultoria                   | Común         | NO             | Gasto<br>Corriente                           | No Aplica           | NO                        | Contratacion<br>directa                             | SSA AUDITORIA DE<br>RECERTIFICACION DEPOSITO DE<br>GLP ESMERALDAS                                                                                                    | 1.00                               | Unidad                                      | 3,000.0000                                                     | 3,000.00                                   | C2                     | /                   | ×                   | 2                 | 2                | C              |
| 5                    | 97                  | 733400011       | Obra                          | Común         | NO             | Gasto<br>Corriente                           | No Aplica           | NO                        | Cotización                                          | TGER ADECUACION DE OFICINAS<br>ADMINISTRATIVAS SALA DE<br>INDUCCION Y TALLERES<br>ELECTROMECANICOS Estación<br>Cabecera La Libertad POL LPM<br>MANTENIMIENTO<br>ELECTROMECANICO | 1.00                               | Yarda                                       | 350,000.0000                                                   | 350,000.00                                 | C1                     | /                   | ×                   | 2                 | 2                |                |
| 6                    | 97                  | 822130211       | Servicio                      | Común         | NO             | Gasto<br>Corriente                           | Normalizado         | NO                        | Infima Cuantía                                      | TGER Mantenimiento de Equipos<br>Mettler Toledo Int De Oleoducto                                                                                                    | 1.00                               | Unidad                                      | 6,000.0000                                                     | 6,000.00                                   | C2                     | 1                   | ×                   | 2                 |                  | R              |

Pantalla 1. PAC – botones nuevos

**5. Botón** Partidas Presentes: este botón permitirá al usuario seleccionar las partidas presentes que desea consolidar; al dar clic se mostrarán todas la partidas presupuestarias/cuentas contables (Pantalla 2), con las consideraciones del punto 1, con una casilla de check para seleccionar las partidas deseadas.

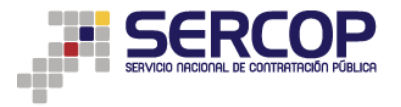

| Miércole                      | s 18 de Marzo de 2015   16:34    | 192.         | 168.1.208/Proce               | esoContra   | atacion/          | /compras/EP/buscarConsolidadas.cpe?idAdquisicion=&quardar=1                                                                                                    | &idAdquisici | Q uario: rbr     | avoolfCe    | rrar Sesión 1                                                                                                    |
|-------------------------------|----------------------------------|--------------|-------------------------------|-------------|-------------------|----------------------------------------------------------------------------------------------------|--------------|------------------|-------------|----------------------------------------------------------------------------------------------------|
|                               |                                  |              |                               |             |                   | Consolidación de Partidas Presentes                                                                                                    |              | -                | 1.20        | ( united and the second second |
|                               |                                  |              |                               |             |                   |                                                                                                    |              |                  |             |                                                                                                    |
| Detalle                       | e del Plan Anual de Co           | contrat      | DE USO: En esta j<br>ación.   | pantalla po | drá aso           | ciar las partidas presupuestarias presentes que requiere su procedimiento                                                                                           | de           |                  |             |                                                                                                    |
|                               |                                  | landantenene |                               |             |                   |                                                                                                    |              | rt.              | <b>A</b>    |                                                                                                    |
|                               |                                  | Seleccio     | nar Partida<br>Presupuestaria | CPC         | Tipo de<br>Compra | Descripción                                                                                                    | Total        | dras             | Nue         | vo Ayuda                                                                                                    |
| Paso 1<br>Ireación<br>el Plan | Paso 2<br>Detales<br>del Plan    |              | 97                            | 733400011   | Obra              | TGER ADECUACION DE OFICINAS ADMINISTRATIVAS SALA DE INDUCCION Y<br>TALLERES ELECTROMECANICOS Estación Cabecera La Libertad POL LPM<br>MANTENIMIENTO ELECTROMECANICO | 350,000.0000 | cado en la       | parte super | ior (Los nuevos                                                                                                    |
| atos de                       | l Plan Anual de Contrat          |              | 97                            | 822130211   | Servicio          | TGER Mantenimiento de Equipos Mettler Toledo Int De Oleoducto                                                                                                    | 6,000.0000   |                  |             |                                                                                                    |
| Año de A                      | Adquisición:                     | 8            | 96                            | 439140018   | Servicio          | JUR Arrendamiento de casilleros judiciales                                                                                                    | 600.0000     |                  |             |                                                                                                    |
| Valor Asi                     | ignado:                          | 6            | 94                            | 733100011   | Obra              | TGER TERM NORTE Cambio de Techo y reparacion de piso de talleres                                                                                                    | 450,000.0000 |                  |             |                                                                                                    |
| uscar p                       | or: Código CPC:                  | 8            | 92                            | 448312013   | Bien              | AIN TELEVISOR LED FULL HD SMART 46 PULGADAS PUERTO USB CONEXION A<br>INTERNET                                                                                       | 1,900.0000   | Q.               | ۹ 📰         |                                                                                                    |
| Inicio Sigui                  | ente Fin Pag. 1/16 No. Reg: 1506 |              | 91                            | 472200113   | Bien              | AIN DISPENSADOR DE AGUA FRIA Y CALIENTE PARA OFICINA                                                                                                    | 200.0000     |                  |             |                                                                                                    |
|                               |                                  | 0            | 9                             | 822130111   | Servicio          | JUR Comisiones de SERVICIO al exterior y dentro del Ecuador                                                                                                    | 180,000.0000 |                  |             |                                                                                                    |
| Iro. Partid<br>Pres.          | a CPC T. Compra T.<br>Régim      | 8            | 9                             | 721220311   | Bien              | TGER ADQUISICIÓN DE ACCESORIOS Y MATERIALES PARA SISTEMAS DE<br>PROTECCIÓN CATÓDICA INTEGRIDAD Y CONFIABILIDAD ZONA SUR                                             | 6,000.0000   | PART.<br>PRESENT | CERT.       | CONSOLIDA                                                                                                    |
| 99                            | 201210012 Blan Comis             | Ο.           | 82                            | 821190411   | Bien              | SEG ARMAS NO LETALES                                                                                                    | 14,400.0000  | E                | E           | P                                                                                                    |
|                               | Solstools pien comun             | 8            | 80                            | 821190211   | Servicio          | SEG MANTENIMIENTO CCTV EDIFICIO LA PREVISORA                                                                                                    | 14,285.0000  | Les.             | 3           | 4ET                                                                                                    |
| 00                            |                                  | 6            | 8                             | 439140018   | Servicio          | JUR Capacitación en todas las ramas del derecho                                                                                                    | 240,000.0000 |                  |             |                                                                                                    |
| "                             | 821200411 Consultoria Común      | 8            | 8                             | 715210211   | Bien              | SSA BOTES INFLABLES PARA 4 PERSONAS PARA USO EN RIOS Y LAGUNAS VIENE CON<br>REMOS BOMBA Y CUERDAS DE SUJECION CON SOPORTE PARA MOTOR                                | 1,200.0000   | 2                |             | G                                                                                                    |
| 98                            |                                  | 8            | 8                             | 448312013   | Bien              | AIN TELEVISOR LED FULL HD SMART 46 PULGADAS PUERTO USB CONEXION A<br>INTERNET                                                                                       | 1,900.0000   |                  |             | -                                                                                                    |
|                               | 3812200235 Bien Común            | 0            | 79                            | 821190111   | Servicio          | SEG MANTENIMIENTO CCTV GASITO ESMERALDAS                                                                                                    | 14,285.0000  |                  | ₹           | (1)                                                                                                    |
| 98                            |                                  | 8            | 788                           | 451700421   | Bien              | GTA B7 DETERGENTES REMOVEDORES DE LODOS SARROS                                                                                                    | 300.0000     | *                |             | -                                                                                                    |
| 4                             | 821200311 Consultoria Común      | NO Col       | viente No Aplica              | NO          | directa           | RECERTIFICACION DEPOSITO DE 1.00 Unidad 3,000.0000 3,000.00C2                                                                                                    | / X          |                  | 2           | (1)                                                                                                    |

Pantalla 2. Selección de partidas presupuestarias presentes

Una vez que ha seleccionado todas las partidas presupuestarias/cuentas contables debe ir al final de esta página y dar clic en el botón GUARDAR (Pantalla 3).

| 9   | 119 | 472200113 | Bien     | AIN DISPENSADOR DE AGUA FRIA Y CALIENTE PARA OFICINA                                                                | 200.0000     |
|-----|-----|-----------|----------|----------------------------------------------------------------------------------------------------|--------------|
| ē.  | 119 | 451700424 | Servicio | TGER Mantenimiento y calibración de equipos de monitoreo de gases y mediciones<br>amBIENtales                       | 5,000.0000   |
| 1   | 118 | 663000213 | Bien     | SSA BARRERAS PERMANTES PARA MAR ISABELA                                                                             | 50,000.0000  |
| i.  | 117 | 722110311 | Bien     | TGER Soldadora Eléctrica de corriente continua y alterna                                                            | 1,200.0000   |
| 0   | 116 | 445160124 | Bien     | TGER Pararrayo tipo metal oxide uso exterior 69KV                                                                   | 3,000.0000   |
| i i | 116 | 732100011 | Servicio | SSA MONITOREO DE CALIDAD DE AIRE EN EL AREA DE INFLUENCIA DE LAS<br>REFINERIAS ESMERALDAS LA LIBERTAD Y SHUSHUFINDI | 448,901.2500 |
| 9   | 115 | 821910011 | Servicio | SSA SERVICIO DE MONITOREO AMBIENTAL INTERNO DE DESCARGAS HIDRICAS EN<br>LAS REFINERIAS ESMERALDAS Y LA LIBERTAD     | 164,715.0000 |
| 8   | 114 | 821910011 | Servicio | SSA SERVICIO DE MONITOREO AMBIENTAL INTERNO DE EMISIONES EN LAS<br>REFINERIAS ESMERALDAS LA LIBERTAD Y SHUSHUFINDI  | 250,152.0000 |
| 8   | 113 | 822130011 | Servicio | SSA SEÑALIZACION CSSA                                                                                               | 50,000.0000  |
| 8   | 11  | 481200115 | Servicio | TGER TERM NORTE Limpieza de pozos sépticos y trampa de grasas Terminal Oyambaro                                     | 4,000.0000   |
| 8   | 107 | 813000011 | Bien     | COI EQUIPOS DE COMUNICACIÓN                                                                                         | 6,000.0000   |
| 8   | 103 | 722110311 | Bien     | TGER Torque en pulgada 1 pulgada cuadrado                                                                           | 1,200.0000   |
| 0   | 102 | 821300211 | Servicio | SSA IMPLEMENTACION DE PLAN DE MANEJO AMBIENTAL CSSA                                                                 | 20,000.0000  |
| 8   | 101 | 823200011 | Servicio | TGER Certificación de Equipos Hach Int De Oleoducto                                                                 | 5,000.0000   |
| 0   | 100 | 823100011 | Servicio | TGER Mantenimiento de Equipos SPECTRO INC                                                                           | 5,000.0000   |
| 0   | 10  | 822130211 | Servicio | GTH Pruebas Psicotecnicas en Linea para Procesos de Seleccion                                                       | 15,000.0000  |
| 8   | 1   | 472200113 | Bien     | AIN DISPENSADOR DE AGUA FRIA Y CALIENTE PARA OFICINA                                                                | 200.0000     |

Pantalla 3. Guardar partidas presentes seleccionadas.

Una vez que regresa a la pantalla de su PAC el botón de la partida sobre la cual realizó la selección de partidas presentes se cambia de color a verde (Pantalla 4).

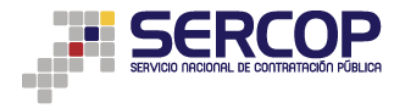

| 86<br>31 | 481300911 | Consultoria | Común | NO | Gasto<br>Corriente        | No Aplica   | NO | Lista corta                        | GTH Diagnostico y aplicacion de<br>actividades para mejoramiento de<br>Clima Laboral         | 1.00  | Unidad | 100,000.0000 | 100,000.00C2     | 1 | × |   |   | C |
|----------|-----------|-------------|-------|----|---------------------------|-------------|----|------------------------------------|----------------------------------------------------------------------------------------------|-------|--------|--------------|------------------|---|---|---|---|---|
| 85<br>32 | 429215116 | Consultoria | Común | NO | Gasto<br>Corriente        | No Aplica   | NO | Contratacion<br>directa            | SSA AUDITORIA AMBIENTAL<br>PERIODO 2011 2013 POLIDUCTO<br>QUITO AMBATO RIOBAMBA              | 1.00  | Unidad | 45,000.0000  | 45,000.00C2      | 1 | × |   | 2 | C |
| 84<br>33 | 429215117 | Consultoria | Común | NO | Gasto<br>Corriente        | No Aplica   | NO | Contratacion<br>directa            | SSA AUDITORIA AMBIENTAL<br>GUBERNAMENTAL ESTACION DE<br>SERVCIOS ESMERALDAS                  | 1.00  | Unidad | 15,000.0000  | 15,000.00C2      | 1 | × | • |   | D |
| 83<br>34 | 732300011 | Bien        | Común | NO | Proyecto de<br>Iinversión | Normalizado | NO | Infima Cuantia                     | TGER TERM NORTE Prensa<br>magnetica para taller industrial<br>Mantenimiento Terminales Norte | 1.00  | Yarda  | 3,000.0000   | 3,000.00 C2      | 1 | × |   | 2 | D |
| 83<br>35 | 544000113 | Consultoria | Común | NO | Gasto<br>Corriente        | No Aplica   | NO | Contratacion<br>directa            | SSA AUDITORIA AMBIENTAL<br>GUBERNAMENTAL ESTACION DE<br>SERVCIOS PONCEANO                    | 1.00  | Unidad | 15,000.0000  | 15,000.00C1      | 1 | × |   | Ð | D |
| 82<br>36 | 821190411 | Bien        | Común | NO | Gasto<br>Corriente        | Normalizado | NO | Subasta<br>Inversa<br>Electrónica  | SEG ARMAS NO LETALES                                                                         | 12.00 | Unidad | 1,200.0000   | 14,400.00C1      | 1 | × |   |   | D |
| 37 81    | 732100211 | Bien        | Común | NO | Proyecto de<br>Jinversión | Normalizado | NO | Infima Cuantia                     | TGER TERM NORTE Cargador de<br>baterias taller automotris<br>Mantenimiento Terminales Norte  | 1.00  | Yarda  | 1,000.0000   | 1,000.00C2       | 1 | × | Ð | 2 | D |
| 81<br>38 | 821190311 | Bien        | Común | NO | Gasto<br>Corriente        | Normalizado | NO | Subasta<br>Inversa<br>Electrónica  | SEG MATERIALES PARA<br>CARNETIZACION                                                         | 1.00  | Unidad | 66,960.0000  | 66,960.00C1      | 1 | × | R | 2 | Ð |
| 80<br>39 | 821190211 | Servicio    | Común | NO | Gasto<br>Corriente        | Normalizado | NO | Subastas<br>Inversa<br>Electrónica | SEG MANTENIMIENTO CCTV<br>EDIFICIO LA PREVISORA                                              | 1.00  | Unidad | 14,285.0000  | 14,285.00C2      | 1 | × | Ð | Ð | D |
| 40 80    | 481100015 | Consultoria | Común | NO | Gasto<br>Corriente        | No Aplica   | NO | Lista corta                        | GTH II Fase Remuneracion<br>Variable                                                         | 1.00  | Unidad | 390,000.0000 | 390,000.00C1     | 1 | × |   | 3 | D |
| 8        | 439140018 | Servicio    | Común | NO | Gasto<br>Corriente        | Normalizade | NO | Subastas<br>Inversa                | JUR Capacitación en todas las<br>ramas del derecho                                           | 1.00  | Unidad | 240,000.0000 | 240,000.00 C1 C2 | 1 | × |   | 2 | G |

Pantalla 4. Cambio de color botón partidas presentes

**6.** Botón de Certificaciones Futuras: este botón permitirá al usuario seleccionar las certificaciones futuras que desea consolidar; al dar clic se mostrarán todas las certificaciones futuras (Pantalla 5), con una casilla de check para seleccionar las certificaciones futuras deseadas.

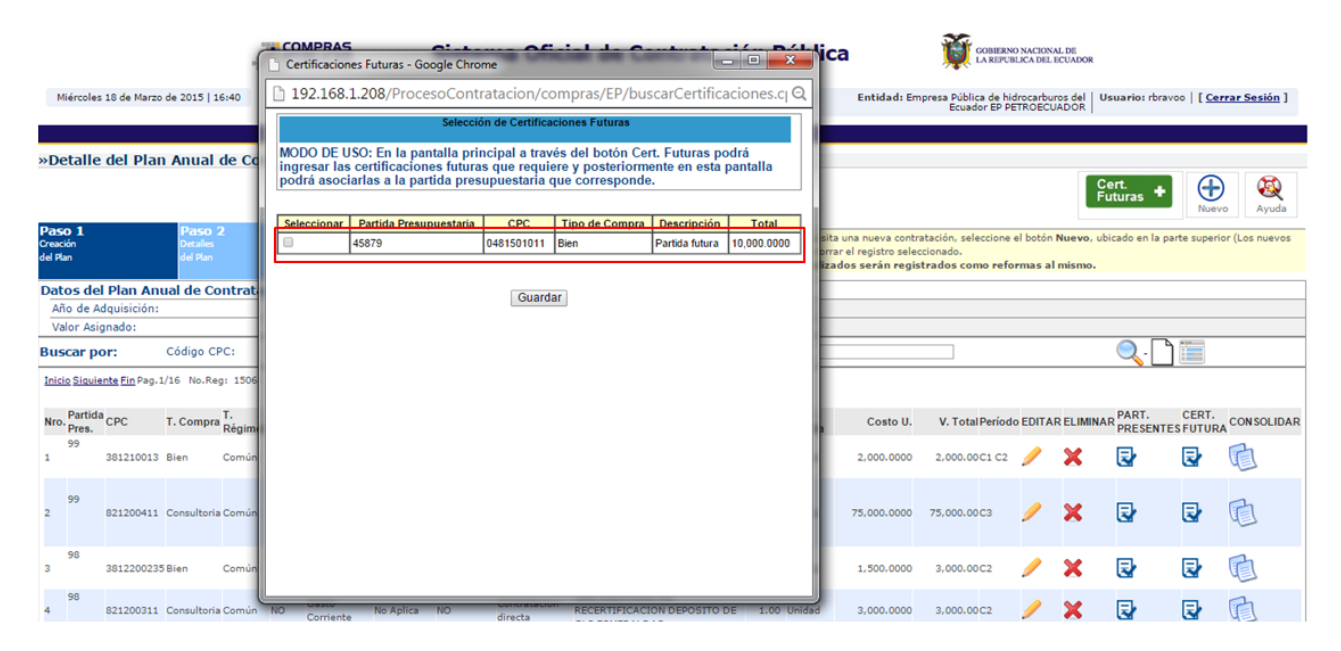

Pantalla 5. Selección de certificaciones futuras

Una vez seleccionadas las certificaciones futuras deseadas debe proceder a dar clic en el botón GUARDAR, el sistema regresará a la pantalla de edición del PAC y el botón de certificaciones futuras cambiará a color verde  $\mathbf{Q}$ .

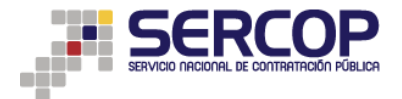

**7. Botón** Consolidar: Al dar clic en el botón de consolidar se mostrará una pantalla (Pantalla 6) que contendrá las partidas presentes y las certificaciones futuras seleccionadas y guardadas y tendrá el botón Consolidar.

| Par         | tidas Cor         | nsolidadas             | - Google (   | hrome         | -                   |                        |                                |                     |                                    |                                          |                                                        |                                                                |                              |               |        |              |                | a x     |
|-------------|-------------------|------------------------|--------------|---------------|---------------------|------------------------|--------------------------------|---------------------|------------------------------------|------------------------------------------|--------------------------------------------------------|----------------------------------------------------------------|------------------------------|---------------|--------|--------------|----------------|---------|
| 19          | 2.168.            | 1.208/Pi               | rocesoCo     | ontrataci     | ion/co              | mpras/EP/              | /resumenC                      | onsolidad           | as.cpe?idAdd                       | quisicion=6                              | 518853                                                 |                                                                |                              |               |        |              |                |         |
|             | REPÚ              | ÚBLICA D               | el ecuai     |               | ador<br>IS<br>licas |                        |                                |                     |                                    |                                          |                                                        |                                                                | SIS                          | TEMA NACIO    | )NAL [ |              | ATACIÓN P      | ÚBLI    |
|             |                   |                        |              |               |                     | DESCRI                 | IPCIÓN DE PA                   | RTIDAS PRES         | UPUESTARIAS P                      | RESENTESY                                | CERTIFICACIONES F                                      | UTURAS PARA UN OBJET                                           | D DE CONTRATACIÓ             | Ń             |        |              |                |         |
| _           | Nombre<br>Entidad | Comercial<br>Contratan | :<br>te:     |               |                     | EP Pet<br>Empre        | troecuador<br>:sa Pública de l | idrocarburos de     | el Ecuador EP PET                  | FROECUADOR                               |                                                        |                                                                |                              |               |        |              |                |         |
| _           | RUC:              |                        |              |               |                     | 17681                  | 53530001                       |                     |                                    |                                          |                                                        |                                                                |                              |               |        |              |                |         |
| arti<br>res | das Pres<br>entes | upuestaria             | 8            |               |                     |                        |                                |                     |                                    |                                          |                                                        |                                                                |                              |               |        |              |                |         |
| ro.         | Partida<br>Pres.  | CPC                    | T.<br>Compra | T.<br>Régimen | Fondo<br>BID        | Tipo de<br>Presupuesto | Tipo de<br>Producto            | Cat.<br>Electrónico | Procedimiento                      | Descripción                              |                                                        |                                                                |                              | U.<br>Medida  | Cant.  | Costo U.     | V. Tota        | I Perío |
|             | 81                | 82119031               | 1 Bien       | Común         | NO                  | Gasto<br>Corriente     | Normalizado                    | NO                  | Subasta Inversa<br>Electrónica     | SEG MATERIA                              | ALES PARA CARNETI                                      | ZACION                                                         |                              | Unidad        | 1      | 66,960.0000  | 66,960.0000    | ) C1    |
|             | 97                | 73340001               | 1 Obra       | Común         | NO                  | Gasto<br>Corriente     | No Aplica                      | NO                  | Cotización                         | TGER ADECU<br>TALLERES EL<br>MANTENIMIEI | ACION DE OFICINAS<br>ECTROMECANICOS<br>NTO ELECTROMECA | ADMINISTRATIVAS SALA D<br>Estación Cabecera La Liberta<br>NICO | IE INDUCCION Y<br>Id POL LPM | Yarda         | 1      | 350,000.0000 | 350,000.0000   | ) C1    |
|             | 97                | 82213021               | 1 Servicio   | Común         | NO                  | Gasto<br>Corriente     | Normalizado                    | NO                  | Infima Cuantía                     | TGER Manten                              | imiento de Equipos Me                                  | ttler Toledo Int De Oleoducto                                  |                              | Unidad        | 1      | 6,000.0000   | 6,000.0000     | ) C2    |
|             | 92                | 44831201               | 3 Bien       | Común         | NO                  | Gasto<br>Corriente     | Normalizado                    | NO                  | Infima Cuantía                     | AIN TELEVISO                             | OR LED FULL HD SMA                                     | ART 46 PULGADAS PUERTO                                         | USB CONEXION A               | Unidad        | 1      | 1,900.0000   | 1,900.0000     | ) C1    |
|             | 770               | 71551001               | 1 Bien       | Común         | NO                  | Gasto<br>Corriente     | Normalizado                    | NO                  | Infima Cuantía                     | GTA B3 REPU                              | ESTOS PARA COMPI                                       | RESORES                                                        |                              | Unidad        | 4      | 262.5000     | 1,050.0000     | 0 C1 C  |
|             | 77                | 46213001               | 2 Servicio   | Común         | NO                  | Gasto<br>Corriente     | Normalizado                    | NO                  | Subastas<br>Inversa<br>Electrónica | SEG MANTEN                               | IIMIENTO CCTV EDIF                                     | ICIO EL ROCIO                                                  |                              | Unidad        | 1      | 14,285.0000  | 14,285.0000    | ) C2    |
|             |                   |                        |              |               |                     |                        |                                |                     |                                    |                                          |                                                        |                                                                |                              | TOTAL PARTID  | ASCON  | SOLIDADAS:   | \$440,195.0000 | )       |
| arti        | das Pres          | upuestaria             | s Futuras    |               |                     |                        |                                |                     |                                    |                                          |                                                        |                                                                |                              |               |        |              |                |         |
| ro.         | Partida           | Pres. C                | PC           | T. Comp       | ora T.              | Régimen F              | ondo BID                       | Tipo de Presuj      | puesto Tipo                        | de Producto                              | Cat. Electrónico                                       | Procedimiento                                                  | Descripción                  | U. Medida     | Cant.  | Costo U.     | V. Total       | Períod  |
|             | 45879             | 0                      | 481501011    | Bien          | Co                  | mún N                  | 10 0                           | Gasto Corriente     | Norm                               | alizado                                  | NO                                                     | Subasta Inversa Electrónica                                    | a Partida futura             | Unidad        | 100    | 100.0000     | 10,000.0000    | C2 C3   |
|             |                   |                        |              |               |                     |                        |                                |                     |                                    | Con                                      | solidar                                                |                                                                | 10                           | JIAL PARTIDAS | CONSO  | LIDADAS:     | \$10,000.0000  |         |
| Ē           |                   |                        |              |               |                     | e                      |                                | <u>.</u>            | <u>کم</u>                          | 61 <b>5</b>                              | W                                                      |                                                                |                              |               | 1      | es 🔺 🙀       | ا ⊕            | 16:41   |

Pantalla 6. Consolidación e impresión

Al dar clic en este botón las partidas presupuestarias/cuentas contables y certificaciones futuras se consolidarán en una sola, en la partida mandataria conservando todos los campos de esta partida a excepción de los campos Cantidad, Unidad, Costo Unitario y Valor total, así (Pantalla 7):

|       |                    |             |              |               |              | DESCRIP               | CIÓN DE PAR           | TIDAS PRESU         | PUESTA                         | RIAS PRE       | SENTES                       | Y CERTIFICAC                              | IONES FUT                          | URAS PARA U                              | N OBJETO DE C                       | ONTRATACIÓ                            | N                |       |              |                |           |
|-------|--------------------|-------------|--------------|---------------|--------------|-----------------------|-----------------------|---------------------|--------------------------------|----------------|------------------------------|-------------------------------------------|------------------------------------|------------------------------------------|-------------------------------------|---------------------------------------|------------------|-------|--------------|----------------|-----------|
| _     |                    |             |              |               |              |                       |                       |                     |                                |                |                              |                                           |                                    |                                          |                                     |                                       |                  |       |              |                |           |
|       | Nombre             | Comercial:  |              |               |              | EP Pet                | troecuador            |                     |                                |                |                              |                                           |                                    |                                          |                                     |                                       |                  |       |              |                |           |
|       | Entidad            | Contratante | r:           |               |              | Empre                 | sa Pública de hi      | drocarburos de      | Ecuador                        | EP PETR        | OECUAD                       | OR                                        |                                    |                                          |                                     |                                       |                  |       |              |                |           |
|       | RUC:               |             |              |               |              | 17681                 | 53530001              |                     |                                |                |                              |                                           |                                    |                                          |                                     |                                       |                  |       |              |                |           |
| Part  | idas Pres<br>entes | upuestarias |              |               |              |                       |                       |                     |                                |                |                              |                                           |                                    |                                          |                                     |                                       |                  |       |              |                |           |
| Nro.  | Partida<br>Pres.   | CPC         | T.<br>Compra | T.<br>Régimen | Fondo<br>BID | Tipo de<br>Presupuest | Tipo de<br>o Producto | Cat.<br>Electrónico | Procedi                        | miento         | Descripci                    | ión                                       |                                    |                                          |                                     |                                       | U.<br>Medida     | Cant. | Costo U.     | V. Tota        | l Período |
| 1     | 81                 | 821190311   | Bien         | Común         | NO           | Gasto<br>Corriente    | Normalizado           | NO                  | Subasta<br>Electrón            | Inversa<br>ica | SEG MAT                      | ERIALES PARA                              | A CARNETIZ                         | ACION                                    |                                     |                                       | Unidad           | 1     | 66,960.0000  | 66,960.0000    | 0 C1      |
| 2     | 97                 | 733400011   | Obra         | Común         | NO           | Gasto<br>Corriente    | No Aplica             | NO                  | Cotizaci                       | ón             | TGER AD<br>TALLERE<br>MANTEN | ECUACION DE<br>S ELECTROME<br>MIENTO ELEC | OFICINAS<br>ECANICOS E<br>TROMECAN | ADMINISTRATI<br>Estación Cabecer<br>IICO | VAS SALA DE IN<br>ra La Libertad PC | DUCCION Y<br>L LPM                    | Yarda            | 1     | 350,000.0000 | 350,000.0000   | C1        |
| 3     | 97                 | 822130211   | Servicio     | Común         | NO           | Gasto<br>Corriente    | Normalizado           | NO                  | Infima C                       | uantía         | TGER Ma                      | ntenimiento de                            | Equipos Met                        | tler Toledo Int De                       | e Oleoducto                         |                                       | Unidad           | 1     | 6,000.0000   | 6,000.0000     | 0 C2      |
| 4     | 92                 | 448312013   | Bien         | Común         | NO           | Gasto<br>Corriente    | Normalizado           | NO                  | Infima C                       | uantía         | AIN TELE                     | VISOR LED FU                              | ILL HD SMA                         | RT 46 PULGAD                             | AS PUERTO USE                       | CONEXION A                            | Unidad           | 1     | 1,900.0000   | 1,900.0000     | 0 C1      |
| 5     | 770                | 715510011   | Bien         | Común         | NO           | Gasto<br>Corriente    | Normalizado           | NO                  | Infima C                       | uantía         | GTA B3 R                     | EPUESTOS PA                               | RA COMPR                           | ESORES                                   |                                     |                                       | Unidad           | 4     | 262.5000     | 1,050.0000     | C1 C2     |
| 6     | 77                 | 462130012   | Servicio     | Común         | NO           | Gasto<br>Corriente    | Normalizado           | NO                  | Subasta<br>Inversa<br>Electrón | s<br>ica       | SEG MAN                      | TENIMIENTO                                | CCTV EDIFI                         | CIO EL ROCIO                             |                                     |                                       | Unidad           | 1     | 14,285.0000  | 14,285.0000    | 0 C2      |
|       |                    |             |              |               |              |                       |                       |                     |                                |                |                              |                                           |                                    |                                          |                                     | T                                     | OTAL PARTID      | ASCON | SOLIDADAS:   | \$440,195.0000 | )         |
| -     |                    |             |              |               |              |                       |                       |                     |                                |                |                              |                                           |                                    |                                          |                                     |                                       |                  |       |              |                |           |
| Parti | das Pres           | upuestarias | Futuras      |               |              |                       |                       |                     |                                |                |                              |                                           |                                    |                                          |                                     |                                       |                  |       |              |                |           |
| Nro.  | Partida            | Pres. CP    | C            | T. Comp       | ra T.F       | Regimen F             | ondo BID T            | ipo de Presup       | uesto                          | Tipo de        | Product                      | o Cat. Elect                              | trónico                            | Procedimiento                            | Charles 1                           | Descripcion                           | U. Medida        | Cant. | Costo U.     | V. Total       | Periodo   |
| 1     | 45879              | 04          | 51501011     | bien          | Co           | mun N                 | io g                  | asto Comente        |                                | Normais        | cado                         | NO                                        |                                    | Subasta Inversa                          | Electronica                         | rantida tutura                        |                  | 100   | 100.0000     | 10,000.0000    | 62 63     |
|       |                    |             |              |               |              |                       |                       |                     |                                |                |                              |                                           |                                    |                                          |                                     | 101                                   | AL PARTIDA:      | CONSI | LIDADAS:     | \$10,000.0000  |           |
| Parti | ida Cons           | olidada     |              |               |              |                       |                       |                     |                                |                |                              |                                           |                                    |                                          |                                     |                                       |                  |       |              |                |           |
| Nro.  | Partida            | Pres.       |              |               | C            | PC                    |                       | 1                   | r.<br>Compra                   | T.<br>Régimen  | Fondo<br>BID                 | Tipo de<br>Presupuesto                    | Tipo de<br>Producto                | Cat.<br>Electrónico                      | Procedimiente                       | Descripción                           | U.<br>Medida     | Cant. | Costo U      | V. Tota        | l Período |
| 1     | 81                 |             |              |               | 83           | 21190311              |                       | ŧ                   | Bien                           | Común          | NO                           | Gasto<br>Corriente                        | Normalizad                         | do NO                                    | Subasta Invers<br>Electrónica       | SEG<br>MATERIALE<br>PARA<br>CARNETIZA | S Unidad<br>CION | 1     | 450,195.0000 | 450,195.0000   | 0 C1      |
| _     |                    |             |              |               |              |                       |                       |                     |                                |                | Descons                      | olidar Impri                              | mir                                |                                          |                                     |                                       |                  |       |              |                |           |

Pantalla 7. Partida consolidada

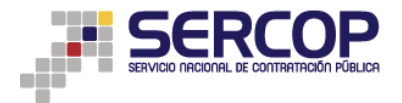

El valor total de esta partida consolidada es el resultado de la sumatoria de todas las partidas presupuestarias/cuentas contables y certificaciones futuras seleccionadas.

Una vez que ha consolidado se mostrarán dos botones, **Desconsolidar e Imprimir**, el primero permitira regresar al estado inicial las partidas sin consolidación y el segundo permitirá imprimir (Pantalla 8) el documento que respalda la consolidación de partidas.

| 192.168.1.208/              | 'ProcesoContratacion/compra  | s/EP/resumenConsolidadas.cpe?idAd | lquisicion=6518853                                                                                                    |
|-----------------------------|------------------------------|-----------------------------------|----------------------------------------------------------------------------------------------------|
| Imprimir<br>Tatak 1 baia da | - panel                      |                                   | 1902er5 Pursa Consistan                                                                                                    |
| Total. I noja de            | e paper                      |                                   | SINCOMPTAS BISTEMA NACIONAL DE CONTRATACIÓN PÚBLICA                                                                                                    |
|                             | Imprimir Cancelar            |                                   | DESCRIPCIÓN DE PARTIDAS PRESUPUESTARIAS PRESENTES Y CERTIFICACIONES RUTURAS PARA UN OLLETO DE CONTRATACIÓN                                                                                                    |
|                             |                              |                                   | Kenine Caravski EF Princeatin Entral Caravski EF Prince Print County of Filter County Entral Caravski Erryses Politics in Nationations of Equation (PVETECOUNCOR Entri- Print Print        |
| Dertino                     | Xerox WorkCentre 426         |                                   | Periodia Presupertatian Presenta                                                                                                    |
| Destino                     |                              |                                   | Nin Parishi Ciri T, T, Renti Taniti Ciri Cali Santa Pacadanikala Description B. Santa Care L. V. Taul Parisho<br>Nin Paris, Ciri C, Ceneya Najaran BD Panayanan Pandano Bacang Pacadanikala Description B. Santa Santa Santa Santa<br>A di Atualitat Bac Care D Care D Care |
|                             | Cambiar                      |                                   | Cartering Control of Cartering Control of Cartering       |
| Páginas                     | <ul> <li>Todo</li> </ul>     |                                   | 2 10° 72045011 Olas Ganca No Ganta Services Services Services 1 240,00000 240,0000 240,0000 240,00000 240,000000 240,00000 240,00000 240,00000 240,00000 240,00000 240,00000 240,00000 240,00000 240,00000 240,00000 240,00000 240,00000 240,00000 240,00000 240,00000 240,00000 240,00000 240,00000 240,000000 240,000000 240,0000000000                                                                                                    |
|                             | D. ei, 1-5, 8, 11-13         |                                   | TECE Reconstruints<br>3 67 821132111 Sensis Canon ND Contemp Nermalizatio ND Mintre Canon Theory TC/Contemp Nermalization Contemp Nermalization Contemp Nerma    |
|                             |                              |                                   | ren TELCARDOLICO<br>INCLUENTE DE LA CONTRA DE LA CONTRA DE L    |
| Carrier                     | 1                            |                                   | NTEINET<br>GETAS BERUERDE<br>8 778 756148411 Ban Camun KO Gene Nermelande KO Mela Camela PAGA Unidad 4 361,8006 1,505,8000 C1 C2                                                                                                    |
| Copias                      | 1 + -                        |                                   | 6 77 46115613 Service Dencin KD Gallo Normalizatio KD Balantina BEGUNATIONABUND<br>Cartana CCV/CIPEODE, Unides 1 142852600 142852800 C2<br>Extension 2000                                                                                                    |
|                             |                              |                                   | TOTAL PARTICAS CONSCUDATAS: SAN, YALABBS<br>Particus Presignaturius Plantas                                                                                                    |
| Diseño                      | Vertical 👻                   |                                   | Nen. Parkis GPO T, T, Fonde Tipo-Se Cat.<br>Nen. Pres. Compre Régimes 80 Presapante Producto Discolution Description II.<br>Resolution Comme Régimes 80 Presapante Producto Discolution Presedentemes Description                                                                                                    |
|                             |                              |                                   | 1 4829 Bellisteri Ban Canan KO Conterna Remetatas KO Shadana Marata Ka Habada Babada CCC3<br>Incomena<br>Total Particia Consolubilitate International International International International International                                                                                                    |
| Configuración               | Doble cara                   |                                   | Parish Constants<br>up Darbin and T. T. Fands Tan M. Tan M. Cell. Annual Annual M. Annual M. Mari Annual M. Mari Annual                                                                                                    |
|                             |                              |                                   | nin jung, Unin Compan Regiones BD Freequeets Products Exercision Pressmenter Untergrade Bedge Com. Construction Freedom Freedom Social BCG<br>Salesta BCG<br>1 B1 B1118311 Ban Compan ND Same, Namedicata ND Press B1070394553 United 1 145.1145008 451.115008 51                                                                                                    |
| + Más opcio                 | ones                         |                                   | Central Destrine Central Control Control Contr       |
|                             |                              |                                   |                                                                                                    |
| Imprimir utilizar           | ndo el cuadro de diálogo del |                                   |                                                                                                    |
| sistema (Ctrl+Sh            | hift+P)                      |                                   |                                                                                                    |
|                             |                              |                                   |                                                                                                    |
|                             |                              |                                   |                                                                                                    |
|                             |                              |                                   | Ntg./112.138.1.209ProcescContratacioniompraxEPhreamerConsolitatiae.go/h54dquisicion=651853 1/1                                                                                                    |
|                             |                              |                                   |                                                                                                    |

Pantalla 8. Impresión de consolidación de partidas

**Importante:** esta impresión se debe adjuntar al procedimiento de contratación en los anexos del SOCE, previo a finalizar la publicación del mismo, como respaldo del uso de partidas presupuestarias/cuentas contables o certificaciones futuras.

Una vez que realice la consolidación el botón de la pantalla de edición del PAC se cambiará a color verde M, indicando que esta partida ha sido consolidada; así mismo, al pasar el mouse sobre partidas que han sido consolidadas no podrá seleccionarlas y el ícono del mouse será M, en cambio en la partidas que pueda usar para consolidar el ícono del mouse será M.

Luego de revisar las consolidaciones realizadas deberá finalizar la edición de PAC y posteriormente previo a realizar los pliegos en el aplicativo del Ushay deberá proceder a descargar su PAC actualizado para que se reflejen en el Ushay las partidas consolidadas en la opción.

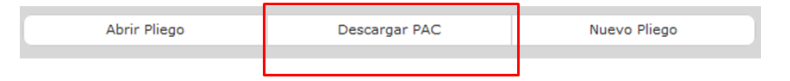